### CPB ISIS 101

#### LEARNING HOW TO USE THE INTEGRATED STATION INFORMATION SYSTEM

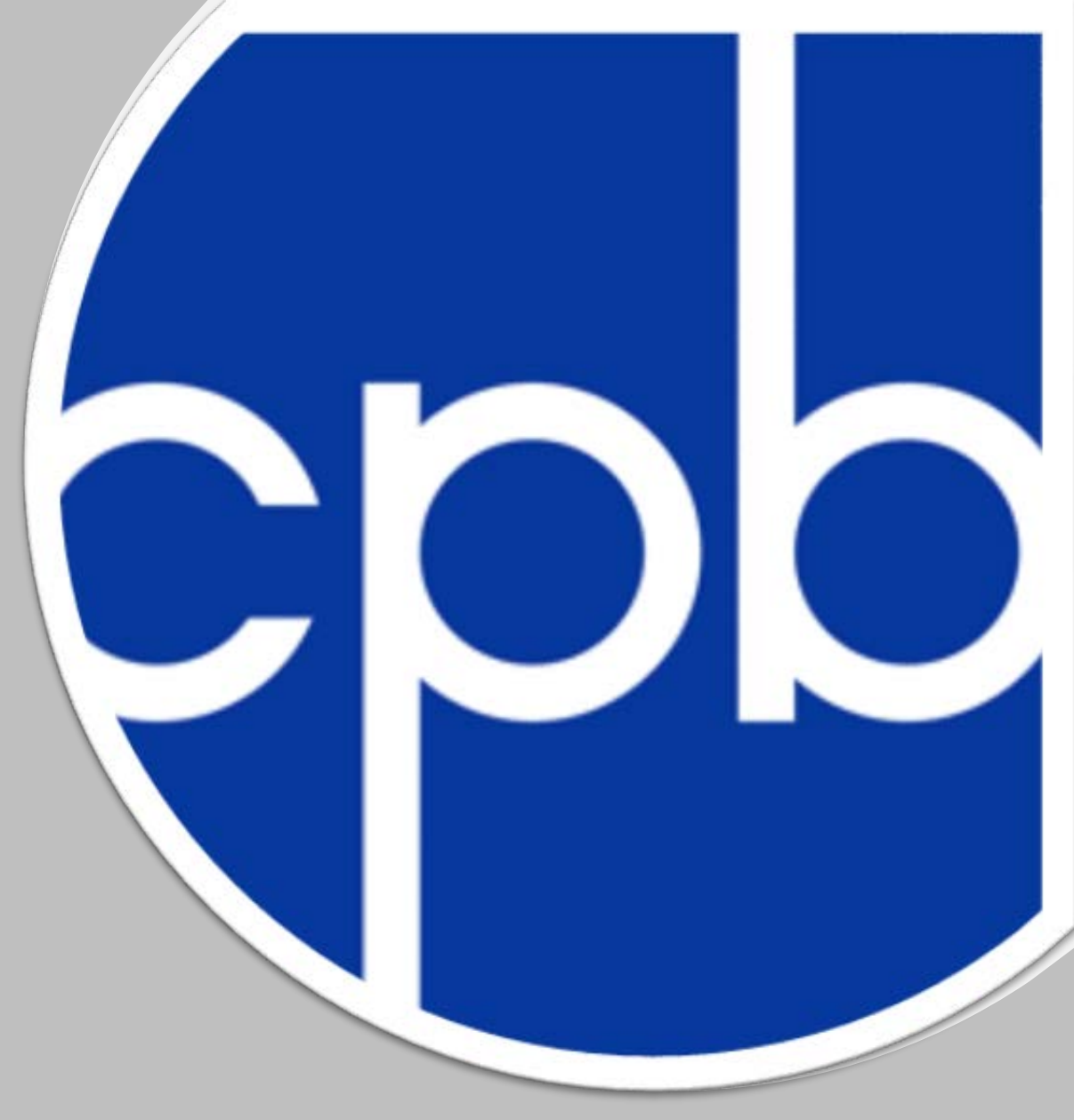

Presented by Kortnei Morris (Program Coordinator)

### AGENDA

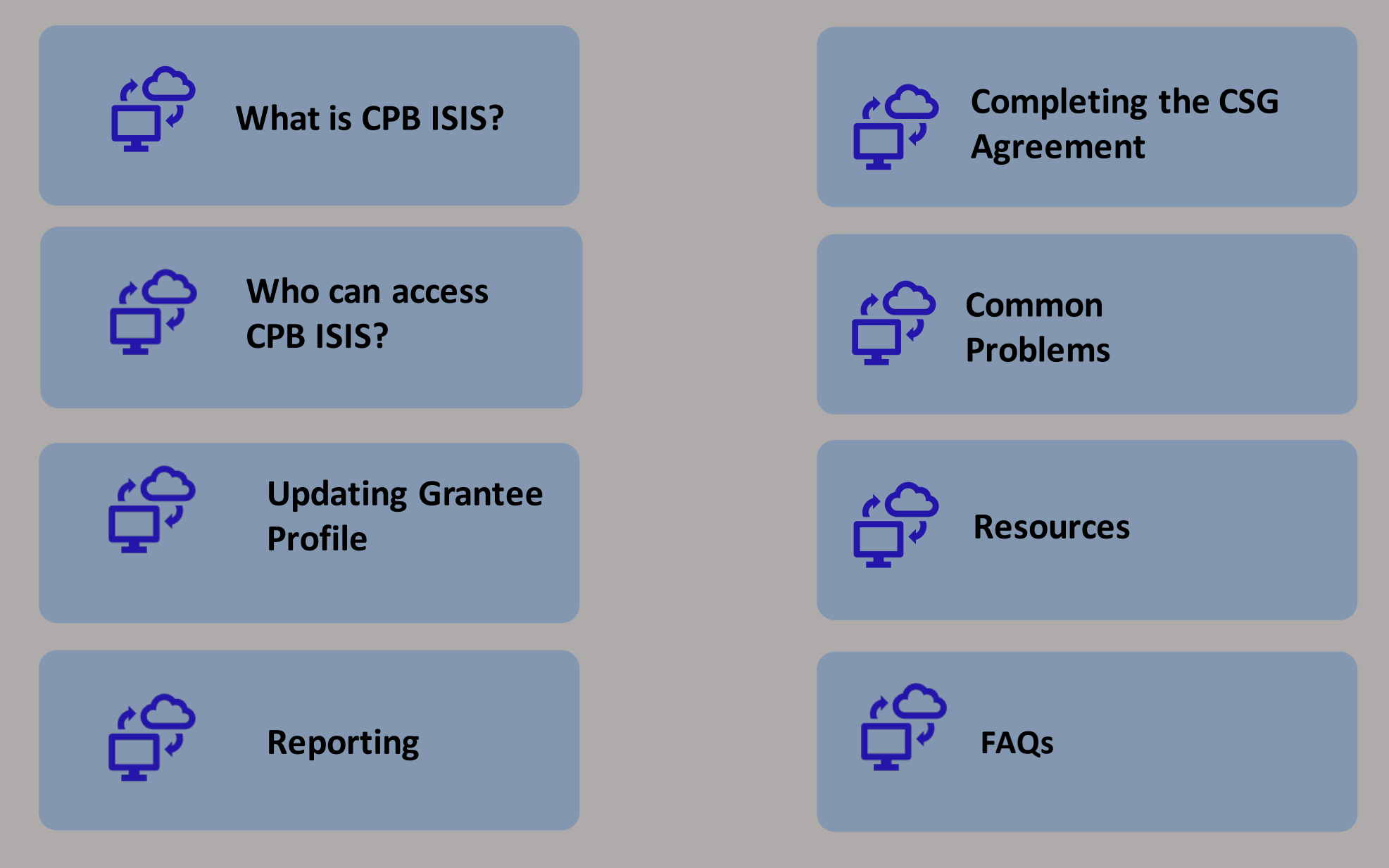

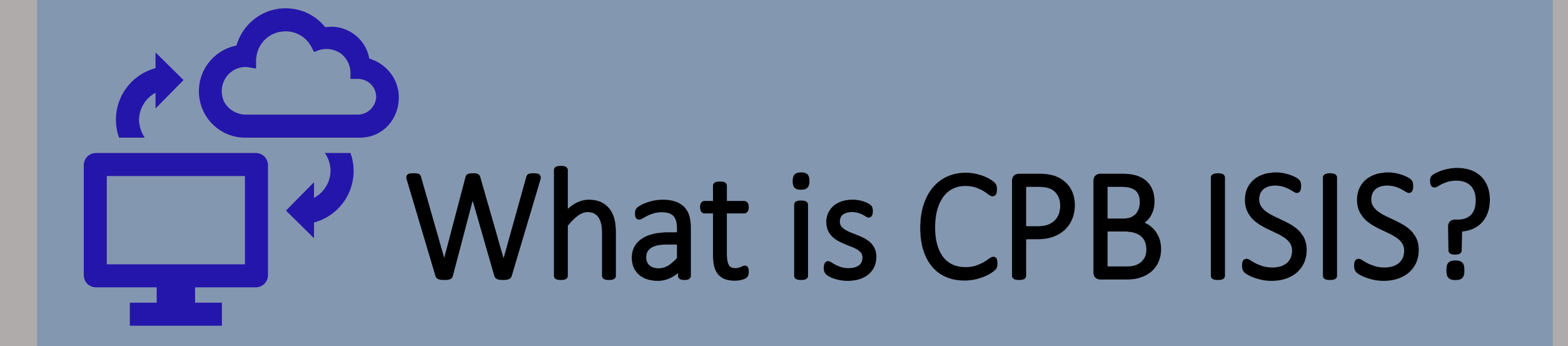

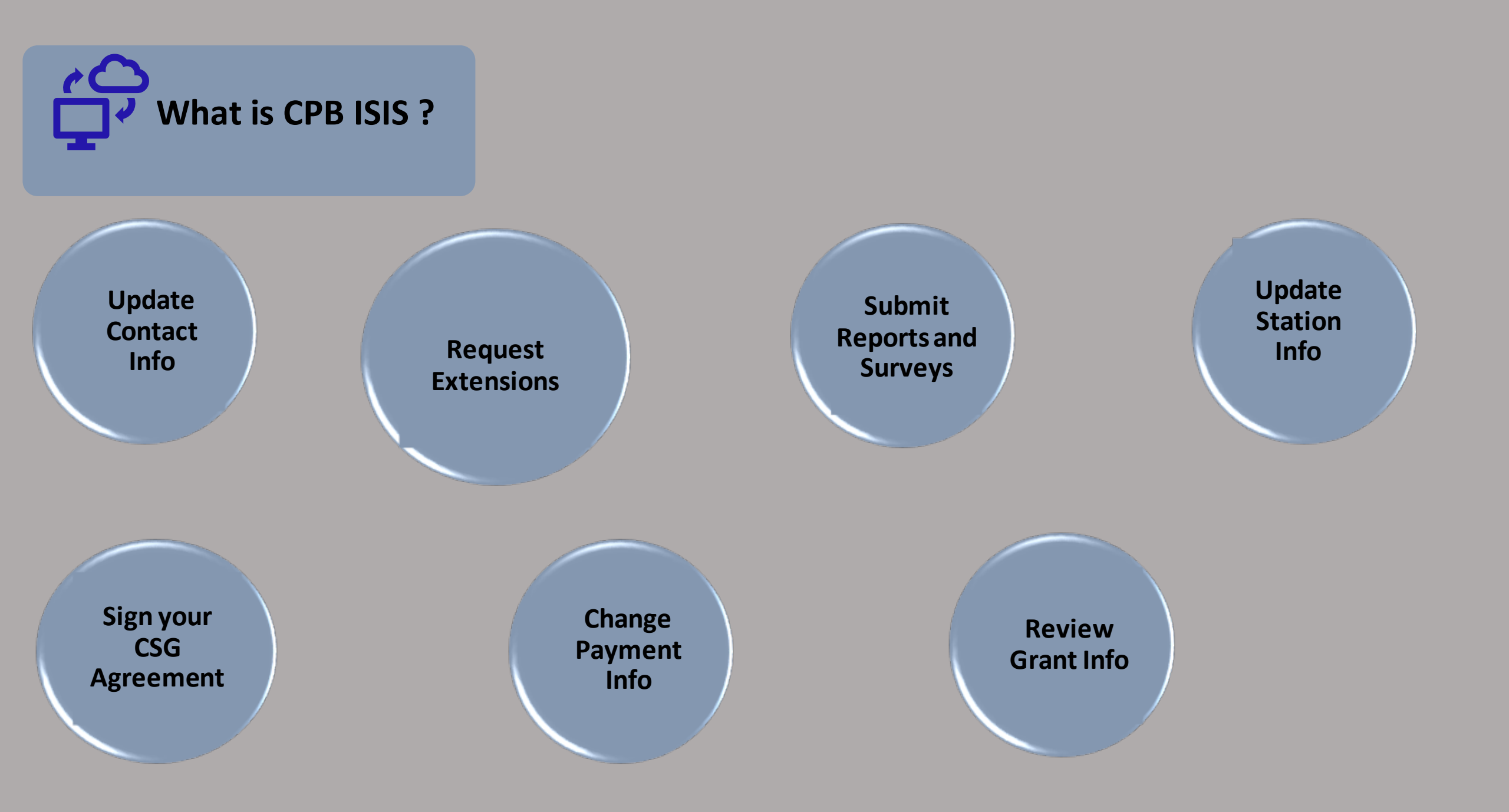

# Who Can Access CPB ISIS?

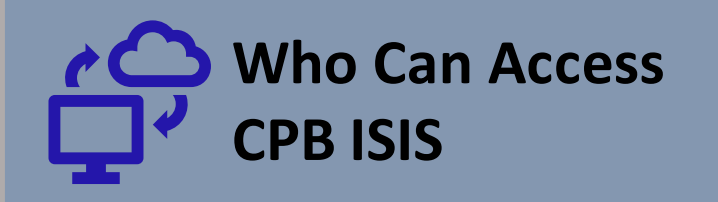

#### Head of Grantee

Highest-ranking representative of the station's management responsible for station's operations.

#### **Survey Administrators**

Individual(s) responsible for completing and submitting the SAS and/or SABS surveys.

#### **Licensee Official**

Licensee's governing body chair or vice chair; or a designated senior level representative who is not a member of the station's management.

#### **Grants Administrator**

Individual(s) responsible for administrative tasks within the database.

#### **AFR Reviewer**

Individual(s) with read-only access to financial reports.

#### **Independent Accountant**

Stations with a total revenue of \$300,00 or more per reporting year are required to have an independent accountant.

# Updating Grantee Profile

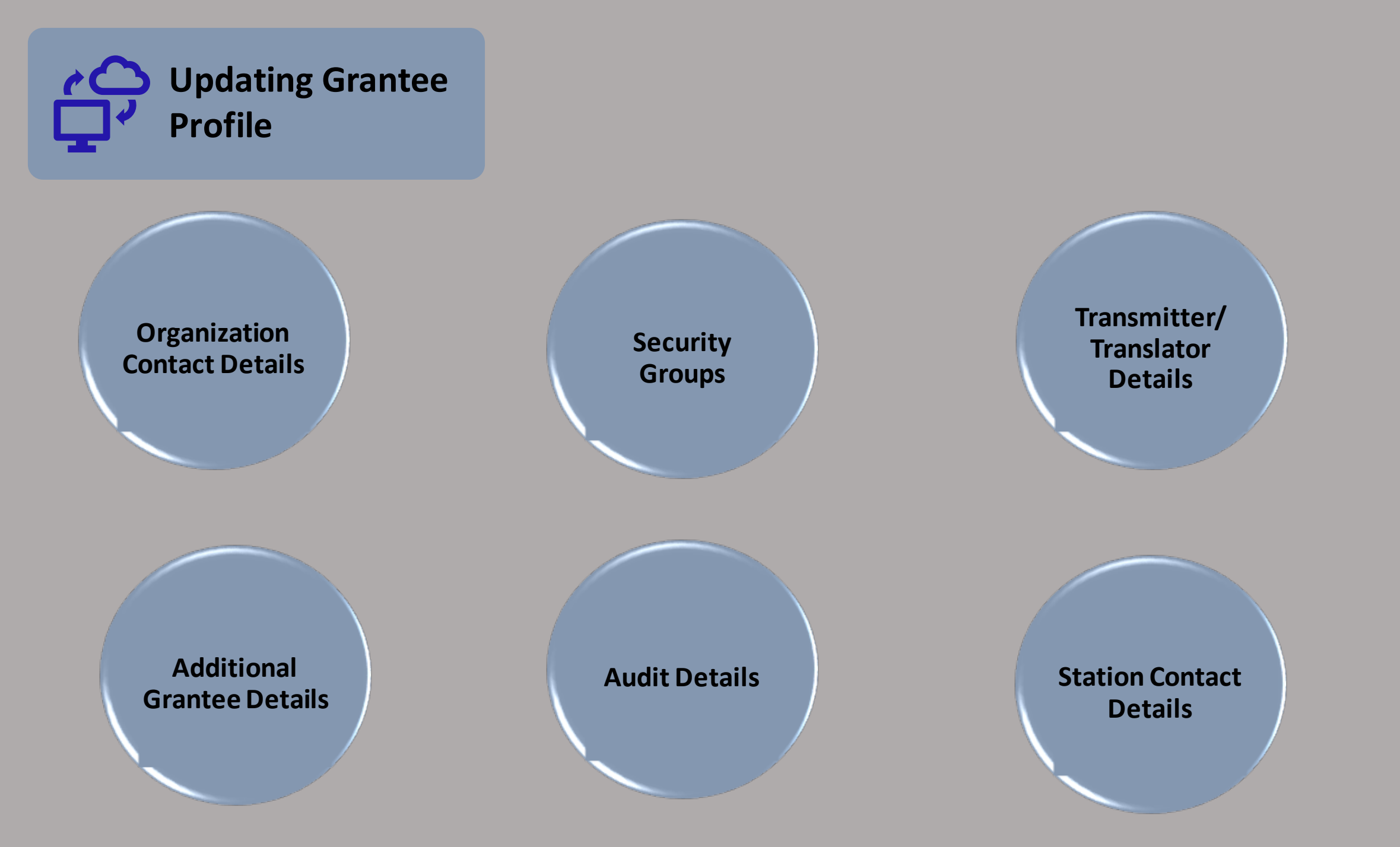

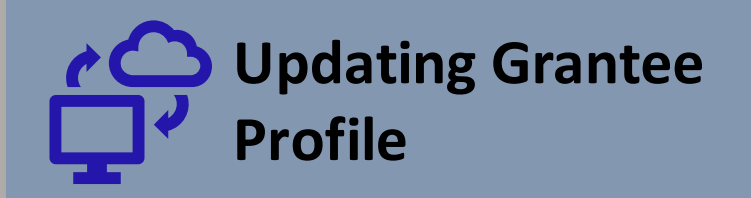

#### **Organization Contact Details**

- 4-digit grantee ID number
- Licensee information
- Physical mailing address
- Joint licensee information

#### Additional Grantee Data (RADIO ONLY)

#### • Population density

- Coverage area population
- Audience service station designation
- CSG level

#### **Security Groups**

- Head of Grantee
- Licensee Official
- AFR Reviewer
- Grants Administrator(s)
- Survey Administrator(s)

#### **Transmitter/Translator Details**

#### Provides a list of current transmitters and translators

#### **Audit Details**

This section is completed by CPB.

#### **Station Contact Details**

- General Manager
- CFO
- Head of Programming
- Head of Development
- Head of Engineering

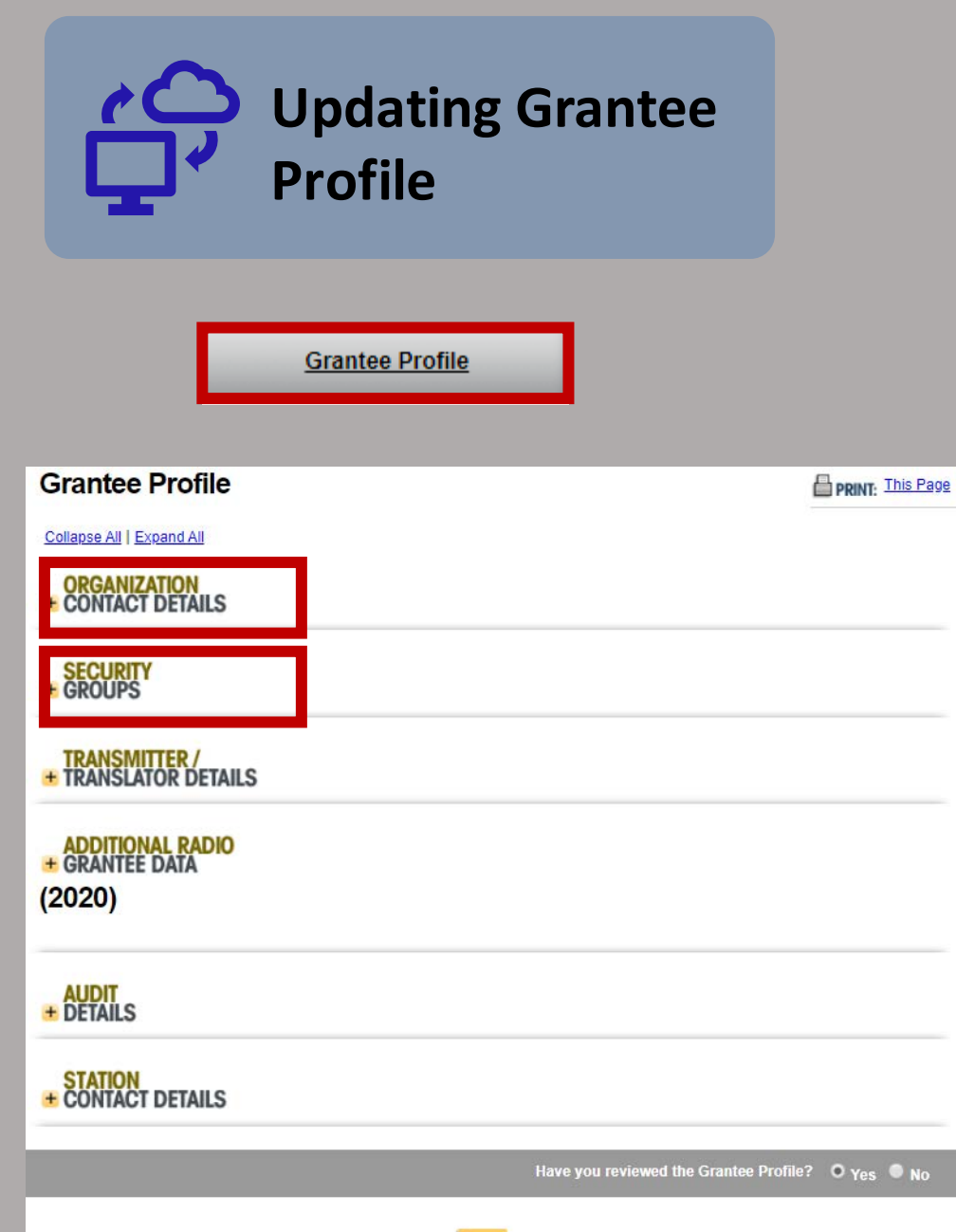

#### **Organization Contact Details**

|                                                                                                    |                |                                                | For inquiries, please s             |
|----------------------------------------------------------------------------------------------------|----------------|------------------------------------------------|-------------------------------------|
| Entity ID                                                                                                    |                | License                                        |                                     |
| Fiscal Year Begin Date                                                                                                    | A CAL          | License                                        | e Type                              |
|                                                                                                    | 1.2            | Associa                                        | ted Grantees                        |
| Mailing Address                                                                                                    | Primary Street | Address                                        | Licensee Address                    |
|                                                                                                    |                |                                                |                                     |
| Payment Address                                                                                                    | Alternate Paye | e Address                                      | Business Numbers                    |
|                                                                                                    |                |                                                |                                     |
| Alternate Interconnection                                                                                                    | Employer Ident | tification Number                              | Type of Entity                      |
| Information                                                                                                    | aka Federal Ta | axpayer (D)                                    | NUMBER OF THE OWNER OF THE OWNER    |
| 5                                                                                                    | Security       | Groups                                         |                                     |
| 5                                                                                                    | Security       | Groups                                         | Get help with Se                    |
| Grants Administrator:                                                                                                    | Security       | Groups                                         | Get help with <u>Se</u><br>Director |
| Grants Administrator:                                                                                                    | Security       | Groups<br>Title: Executive                     | Get help with <u>Se</u><br>Director |
| Grants Administrator:<br>Grants Administrator                                                                                     | Security       | Groups<br>Title: Executive                     | Get help with <u>Se</u><br>Director |
| Grants Administrator:<br>Grants Administrator                                                                                     | Security       | Groups<br>Title: Executive<br>Title: President | Get help with Se                    |
| Grants Administrator: Grants Administrator Head of Grantee:                                                                       | Security       | Groups                                         | Get help with Se<br>Director        |
| Grants Administrator: Grants Administrator  Head of Grantee:                                                                      | Security       | Groups                                         | Get help with <u>Se</u><br>Director |
| Grants Administrator:<br>Grants Administrator<br>Grants Administrator<br>Head of Grantee:<br>Independent Accountant:              | Security       | Groups                                         | Get help with See<br>Director       |
| Grants Administrator:<br>Grants Administrator<br>Head of Grantee:<br>Independent Accountant:                                      | Security       | Groups                                         | Get help with Ser                   |
| Grants Administrator:<br>Grants Administrator<br>Grants Administrator<br>Head of Grantee:<br>Independent Accountant:<br>SAS-Radio | Security       | Groups                                         | Get help with Se<br>Director        |

Save

| Updating<br>Profile                   | g Grantee                                         |
|---------------------------------------|---------------------------------------------------|
| Grantee Profile                       |                                                   |
| Grantee Profile                       | PRINT: This Page                                  |
| Collapse All   Expand All             |                                                   |
| CONTACT DETAILS                       |                                                   |
| SECURITY<br>+ GROUPS                  |                                                   |
| TRANSMITTER /<br>+ TRANSLATOR DETAILS |                                                   |
| ADDITIONAL RADIO<br># GRANTEE DATA    |                                                   |
| (2020)                                |                                                   |
| + DETAILS                             |                                                   |
| STATION<br>CONTACT DETAILS            |                                                   |
|                                       | Have you reviewed the Grantee Profile? O Yes O No |

#### **Transmitter / Translator Details**

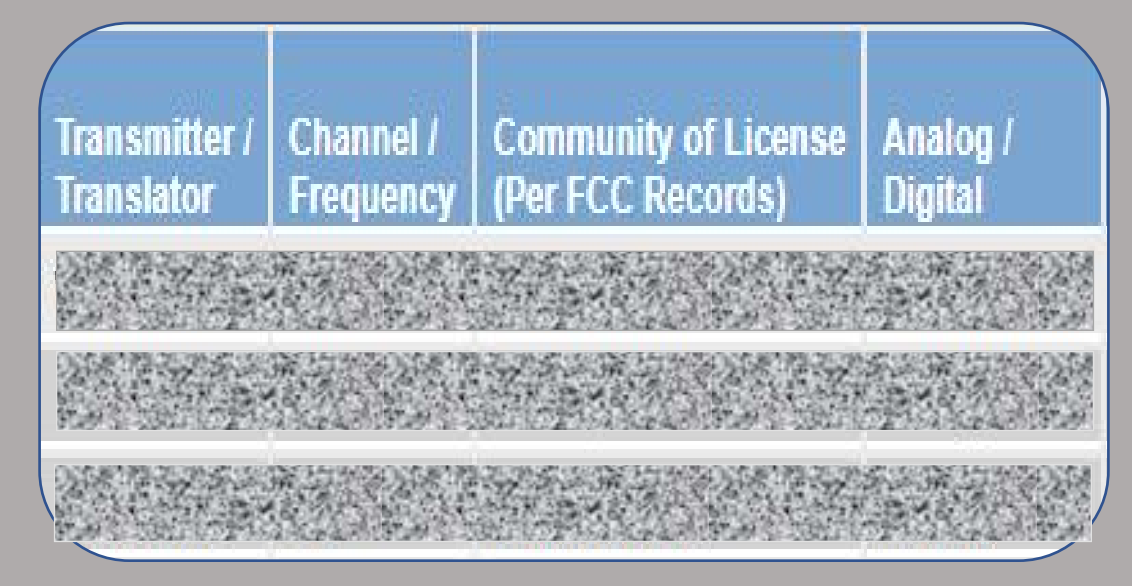

#### **Additional Grantee**

Population Density:

**Rural Audience Service Station Status:** 

**Coverage Area Population:** 

CSG Level:

**Minority Audience Service Station:** 

Licensed to and/or Serving Native American Tribes:

Historically Black College/University:

Primary Programming Format is News:

Save

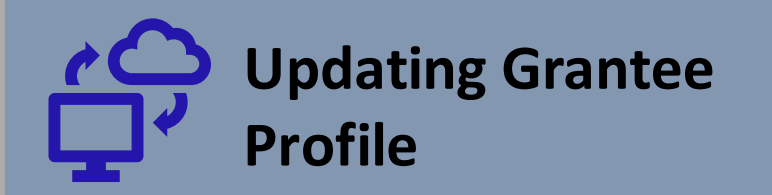

|                                            | Grantee Profile      |                                |
|--------------------------------------------|----------------------|--------------------------------|
| Grantee Profile                            |                      | PRINT: This Par                |
| ORGANIZATION<br>+ CONTACT DETAILS          |                      |                                |
| SECURITY<br>GROUPS                         |                      |                                |
| TRANSMITTER /<br>TRANSLATOR DETAILS        |                      |                                |
| ADDITIONAL RADIO<br>GRANTEE DATA<br>(2020) |                      |                                |
| AUDIT<br>+ DETAILS                         |                      |                                |
| STATION<br>CONTACT DETAILS                 |                      |                                |
|                                            | Have you reviewed th | ne Grantee Profile? 🔍 Yes 🔍 No |
|                                            | Save                 |                                |

#### **Audit Details**

#### No Audit history available for this grantee

#### **Station Contact Details**

|                                     | First Name | Last Name |
|-------------------------------------|------------|-----------|
| General Manager / Executive Directe |            |           |
| Chief Financial Officer:            |            |           |
| Head of Development:                |            |           |
| Head of Programming:                |            |           |
| Head of Production:                 |            |           |
| Head of Engineering:                |            |           |
| Head of Community Outreach:         |            |           |

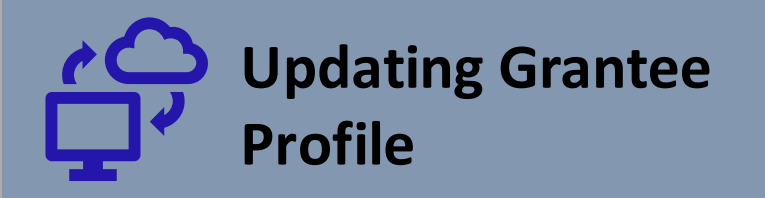

Once again, you can use the "+" to expand the profiles. Remember...

- If you need to add a user, simply click "add user" and complete all fields in the profile.
- One person can fulfill several roles within the security groups.
- We advise for you to have at least 2 grants administrators. That ensures that you have someone in the system to make administrative changes and push reports/ agreements through should a grants administrator leave.

| Ad | d User                       |
|----|------------------------------|
| ÷  | Grantee-Grants Administrator |
| ÷  | SAS-Radio,Head of Grantee    |
| ÷  | Grantee-AFR Reviewer         |
| ÷  | Grantee-Grants Administrator |
| ÷  | Grantee-Grants Administrator |
| ÷  | Independent Accountant       |
| ÷  | Licensee Official            |

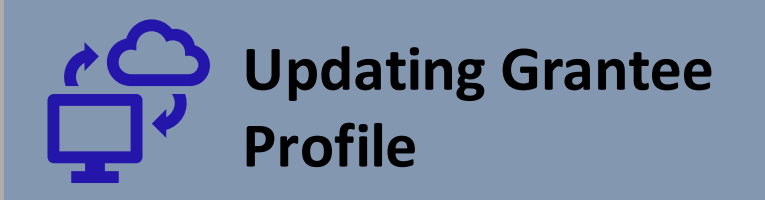

| - Rad                                                   | io,Head of Grantee        |            |                                                    |             |
|---------------------------------------------------------|---------------------------|------------|----------------------------------------------------|-------------|
| First Name:                                             |                           |            |                                                    |             |
| Last Name:                                              |                           |            | Mailing Address:                                   |             |
| Job Title:                                              | Interim Station Manager   |            | (please enter your firm<br>name here if you are an |             |
| Gender:                                                 | Male                      | • Female   | City:                                              |             |
| Security Group:<br>(Please press the 'Ctrl' key         | Licensee Official         |            | State:                                             | V V         |
| when assigning or deleting<br>multiple security groups) | Independent Accountant    |            | Zip Code:                                          |             |
|                                                         | Head of Grantee SAS-Radio | $\bigstar$ | Phone:                                             |             |
|                                                         |                           |            | Email Address:                                     |             |
|                                                         |                           |            | User Name:                                         | Edit 🔀      |
|                                                         |                           |            | Password:                                          | Reset       |
|                                                         |                           |            |                                                    | Save Cancel |
| Add to Co-Licensed Grantees:(optional)                  |                           |            |                                                    |             |
| Active:                                                 | • Yes                     | O No       |                                                    |             |

# Reporting

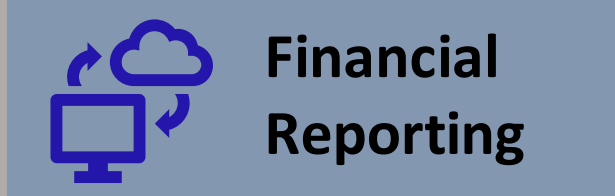

|                                                                           | This Page                |
|---------------------------------------------------------------------------|--------------------------|
| AFR Status: Not Submitted (?) GET H                                       | ELP WITH: Financial Main |
| Forms Due on: Febru                                                       | ary 13, 2020             |
| Forms Required for 2019                                                   |                          |
| Form Name                                                                 | Current Status           |
| Schedule A: Direct Revenue                                                | Not Started              |
| Schedule E: Expenses & Investment in Capital                              | Not Started              |
| Schedule F: Reconciliation                                                |                          |
| Signature Page                                                            | Available                |
| Capital Asset Allocation: Opt to amortize financial support from property | Not Included             |
| Accountant's Qualification Statement                                      | Not Started              |
| Audited Financial Statements                                              | Not Started              |

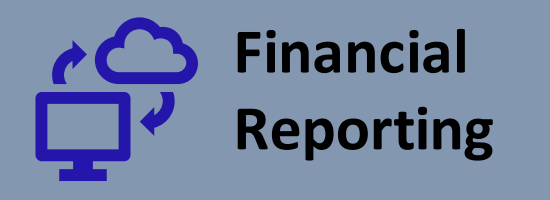

#### Extension Request (2019)

REQUEST FOR AN EXTENSION OF TIME TO FILE CPB ANNUAL REPORTS

|   | Extension Number | New Due Date |
|---|------------------|--------------|
| + | 1.               | 1/14/2020    |
| + | 2.               | 2/13/2020    |
|   |                  |              |

#### First- 45 Day Extension

- Log into isis.cpb.org
- Click "Financial Reporting"
- Scroll down and click "Extension Request Form"
- Click the yellow "Add Extension Request" button
- Click "Submit Extension" once finished.

#### Second-30 Day Extension

- Log into isis.cpb.org
- Click "Financial Reporting"
- Scroll down and click "Extension Request Form"
- Click the yellow "Add Extension Request" button
- Prepare letter signed by
  both the Head of Grantee
  and Independent
  Accountant explaining the
  circumstances of the delay.
  Upload it online in the
  "Extension Request"
  section.
- Click "Browse" to upload required explanation letter.
- Select the appropriate PDF file from your computer and select "Open".

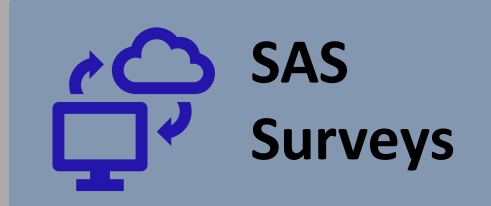

| SAS - RADIO: STATION ACTIVITY (SALARY) SURVEY |               |            | Go to Main   |  |
|-----------------------------------------------|---------------|------------|--------------|--|
| Year                                          | Last Modified | Due Date   | Status       |  |
| 2019                                          | N/A           | N/A        | Not Released |  |
| 2018                                          | 2/12/2019     | 02/15/2019 | Approved     |  |
|                                               |               |            |              |  |

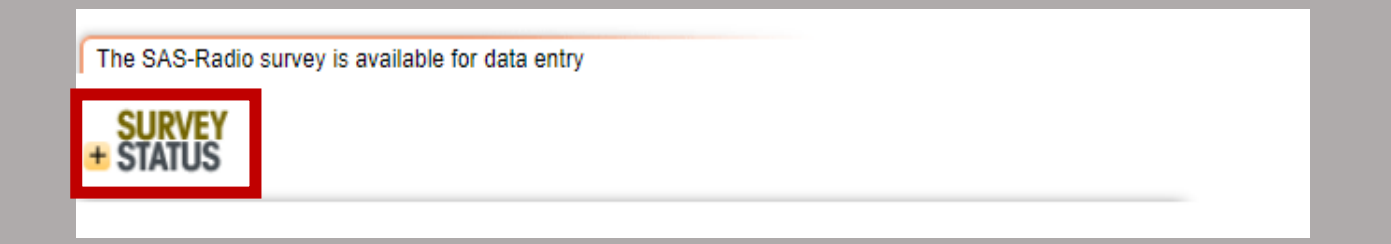

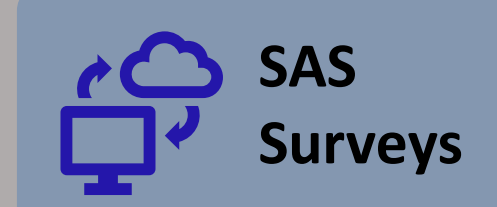

| Extension Requests                               |                    |              |           |
|--------------------------------------------------|--------------------|--------------|-----------|
|                                                  |                    |              |           |
| Survey due on 02/15/2019                         |                    |              |           |
| Subsections                                      | Original Submitter | Last Updated | Status    |
| Employment Questions: 1.1-1.7                    |                    |              | Completed |
| Salary Report Questions: 2.1                     |                    |              | Completed |
| Governing Board Questions: 3.1-3.2               |                    |              | Completed |
| Community Outreach Activities Questions: 4.1     |                    |              | Completed |
| Radio Programming and Production Questions: 5.1  |                    |              | Completed |
| Local Content and Services Report Questions: 6.1 |                    |              | Completed |
| Journalists Questions: 7.1                       |                    |              | Completed |

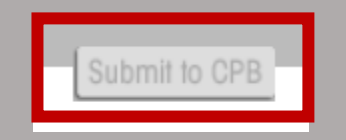

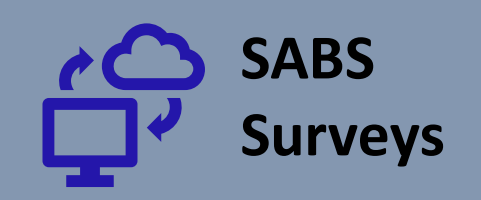

| SABS: STATION ACTIVITY BENCHMARKING SURVEY |               |            |             | Go to Main |
|--------------------------------------------|---------------|------------|-------------|------------|
| Year                                       | Last Modified | Due Date   | Status      |            |
| 2019                                       | 1/16/2020     | 02/15/2020 | Not Started |            |
| 2018                                       | 4/23/2019     | 02/15/2019 | Approved    |            |
|                                            |               |            |             |            |

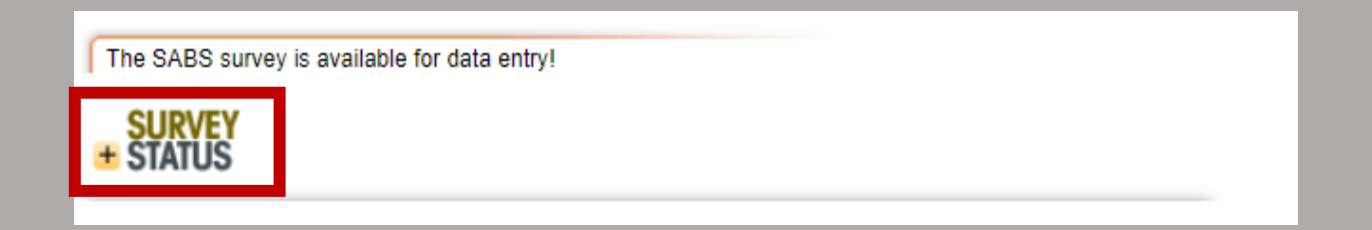

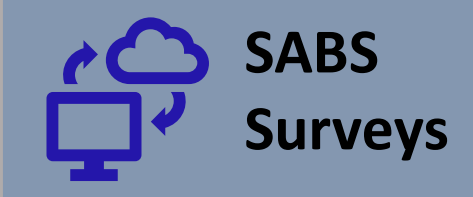

#### Extension Requests

| Survey due on 02/15/2020                                  |                    |              |             |
|-----------------------------------------------------------|--------------------|--------------|-------------|
| Subsections                                               | Original Submitter | Last Updated | Status      |
| Station Information Questions: 1.1-1.2                    |                    |              | Not Started |
| Revenue Questions: 2.1-2.2                                |                    |              | Not Started |
| Expenses Questions: 3.1-3.6                               |                    |              | Not Started |
| Corporate Management & Support Questions: 4.1             |                    |              | Not Started |
| Development Questions: 5.1–5.7                            |                    |              | Not Started |
| Underwriting Questions: 6.1-6.5                           |                    |              | Not Started |
| Programming Questions: 7.1-7.4                            |                    |              | Not Started |
| Production Questions: 8.1-8.2                             |                    |              | Not Started |
| Content Distribution & Delivery (CD&D) Questions: 9.1-9.4 |                    |              | Not Started |
| Educational Services Questions: 10.1-10.5                 |                    |              | Not Started |
| Community Engagement Questions: 11.1-11.2                 |                    |              | Not Started |

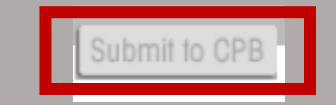

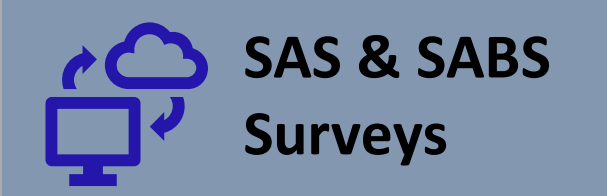

#### **SAS Survey**

| The SAS-Radio survey is available for data entry |                                                  |        |   |  |  |
|--------------------------------------------------|--------------------------------------------------|--------|---|--|--|
| -                                                | SURVEY<br>STATUS                                 |        |   |  |  |
| S                                                | tatus: Approved                                  | Survey |   |  |  |
|                                                  | Extension Requests                               |        |   |  |  |
| ľ                                                |                                                  |        |   |  |  |
| 1                                                | Survey due on 02/15/2019                         |        | + |  |  |
| 1                                                | Subsections                                      |        |   |  |  |
| 1                                                | Employment Questions: 1.1-1.7                    |        |   |  |  |
| 1                                                | Salary Report Questions: 2.1                     |        |   |  |  |
| l                                                | Governing Board Questions: 3.1-3.2               |        |   |  |  |
| I                                                | Community Outreach Activities Questions: 4.1     |        |   |  |  |
| l                                                | Radio Programming and Production Questions: 5.1  |        |   |  |  |
| I                                                | Local Content and Services Report Questions: 6.1 |        |   |  |  |
|                                                  | Journalists Questions: 7.1                       |        |   |  |  |
|                                                  |                                                  |        |   |  |  |

### No new extension request can be submitted after April 1st. Extension Number New Due Date 3/15/2020

#### **SABS Survey**

| SURVEY<br>STATUS                              |                                   |  |  |  |
|-----------------------------------------------|-----------------------------------|--|--|--|
| tatus: Not Started                            | Survey                            |  |  |  |
| Extension Requests                            |                                   |  |  |  |
| Survey due on 02/15                           | /2020                             |  |  |  |
| Subsections                                   |                                   |  |  |  |
| Station Information Questions: 1.1-1.2        |                                   |  |  |  |
| Revenue Questions: 2.1-2.2                    |                                   |  |  |  |
| Expenses Questions: 3.1-3.6                   |                                   |  |  |  |
| Corporate Management & Support Questions: 4.1 |                                   |  |  |  |
| Development Questions: 5.1-5.7                |                                   |  |  |  |
| Underwriting Questions: 6.1-6.5               |                                   |  |  |  |
| Programming Questions: 7.1-7.4                |                                   |  |  |  |
| Production Questions: 8.                      | 1-8.2                             |  |  |  |
| Content Distribution & De                     | elivery (CD&D) Questions: 9.1-9.4 |  |  |  |
| Educational Services Qu                       | estions: 10.1-10.5                |  |  |  |
| Community Engagement                          | Questions: 11.1-11.2              |  |  |  |
|                                               |                                   |  |  |  |

# Completing CSG Agreement

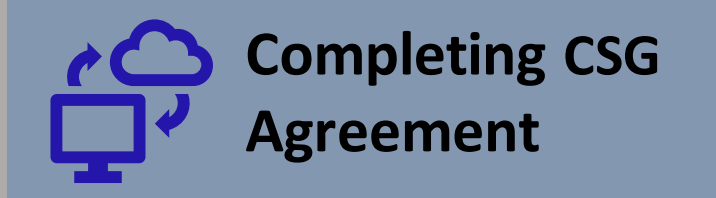

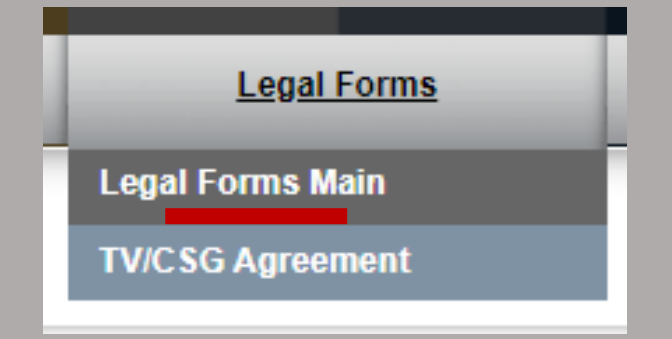

| Legal Forms                                                                                                    | PRINT: This Page                                                |                                             |                                     |  |  |  |
|----------------------------------------------------------------------------------------------------|-----------------------------------------------------------------|---------------------------------------------|-------------------------------------|--|--|--|
| how all data for: 2020 🔻                                                                                                    | For inquir                                                      | ies, please send                            | I an email to csg@cpb.or            |  |  |  |
| Status: Released                                                                                                    | Forms due: June 30, 2020                                        |                                             |                                     |  |  |  |
|                                                                                                    |                                                                 |                                             |                                     |  |  |  |
| Legal Forms due on June 30, 2020<br>Based on your g <u>rantee profile</u> , you will be required to complete the following forms:                             |                                                                 |                                             |                                     |  |  |  |
| Form Name                                                                                                    | Current Status                                                  | Completed By                                | Next Step                           |  |  |  |
| Radio CSG Agreement and Certification of<br>Eligibility                                                                                                    | Not Started                                                     |                                             | Grants Administrator<br>must review |  |  |  |
| Grantee Profile                                                                                                    | Completed                                                       |                                             |                                     |  |  |  |
| The "yellow" Route for Approval button will display once all the forms, including the Grantee Profile, have been completed by the Grants Administrator.       |                                                                 |                                             |                                     |  |  |  |
| Ready to Route these forms to the Licer<br>Grantee?<br>If so, click the yellow route for approval button.<br>Licensee Official certify the forms, the forms w | nsee Official and<br>After both the Hea<br>ill automatically be | Head of<br>d of Grantee and<br>submitted to |                                     |  |  |  |

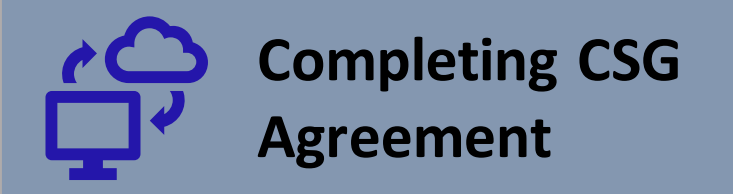

 I. Licensee/Grantee Information

 ID
 ID

 Grantee Name
 ID

 City
 ID

 State
 ID

 Licensee Name
 ID

 Licensee Type
 ID

Licensee/ Grantee Information

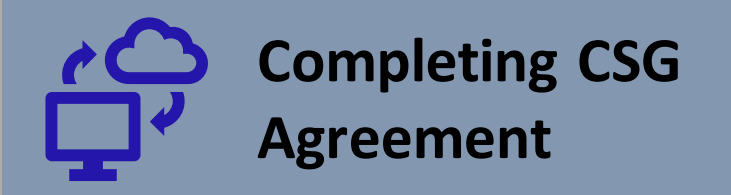

#### 1. Grant Offer, Acceptance and Conditions

- A. Grant Offer and Acceptance: CPB offers and Grantee accepts the grants (Grant(s)) set forth in Section III below, subject to all the terms and conditions herein and subject to Grantee's certification that it complies with requirements described in Sections IV and V below. CPB has calculated and offered the Grants in reliance and contingent upon the accuracy of the following:
  - 1. The representations and warranties made by Grantee to qualify for and receive the Grants.
  - 2. Grantee's FY 2018 audited financial statements (or unaudited if permitted by CPB) and Annual Financial Report (AFR) or Annual Financial Summary Report (FSR).
- B. Conditions: In addition to the terms and conditions stated herein, this Agreement incorporates by reference and Grantee must fully comply with the Communications Act of 1934, 47 U.S.C. § 396, et seq. (Communications Act or Act); CPB's Television Community Service Grant General Provisions and Eligibility Criteria (General Provisions), the Financial Reporting Guidelines and the Application of Principles of Accounting and Financial Reporting Applicable to Public Telecommunications Entities. These documents are incorporated herein by reference as if fully set forth herein.

Grant Offer, Acceptance and Conditions

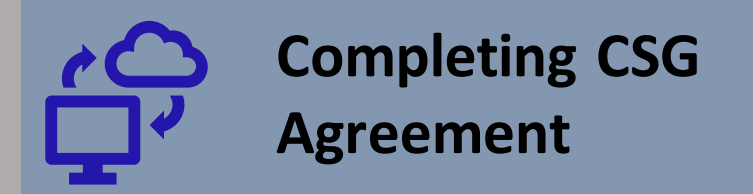

#### III. Grant Amounts and Spending Period

A. Grant Amounts: Below are the Grants and their amounts awarded by CPB to Grantee for all of Grantee's television stations. Grantee must expend the Grants during the period set forth below.

Community Service Grant (CSG), Universal Service Support Grant (USSG), and Distance Service Grant (DSG) Spending Period: 10/01/2019 - 09/30/2021 Interconnection Grant (IC) Spending Period: 10/01/2019 - 09/30/2020

Grant Amounts & Spending Period

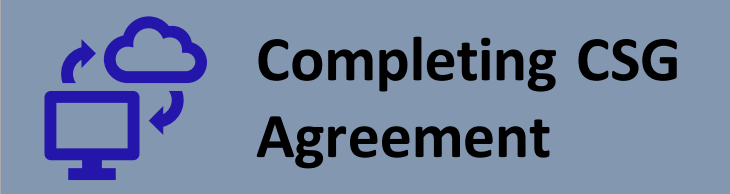

#### **IV. Communications Act Compliance**

**Open Meetings** 

Communications Act Compliance Grantee certifies that it currently meets each of the following criteria as indicated below.

Yes No Question

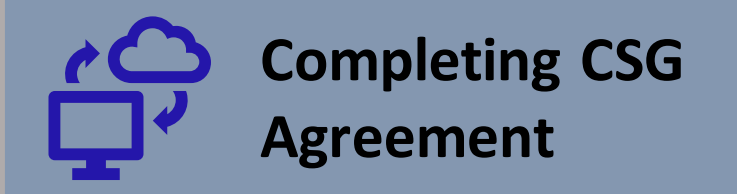

#### V. Selected General Provisions Requirements

Grantee certifies that it currently complies with each of the following requirements in the General Provisions.

#### Yes No Question

A.

 $(\bigcirc)$ 

Annual Compliance Training Requirements

Grantees must complete at least one CPB-sponsored compliance training session annually.

Does Grantee comply with this requirement?

General Provisions

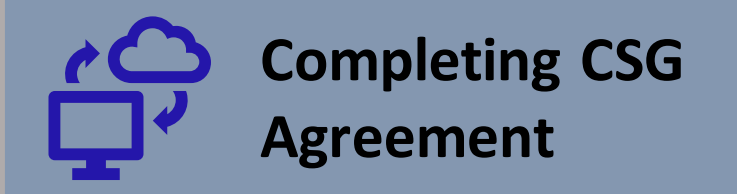

#### VI. Signatures

CORPORATION FOR PUBLIC BROADCASTING Ted Krichels, SVP, System Development & Media Strategy

5n/

October 1, 2019

This Agreement must be executed by the licensee official and the head of grantee. The licensee official for is the licensee's governing body chair or vice chair; for other licensees, it is the licensee's governing body a designated senior level representative, who is not a member of the station's management and who has into binding contracts on the licensee's behalf. The head of grantee is the highest-ranking representative management responsible for station operations, i.e., its president and chief executive officer.

Signatures

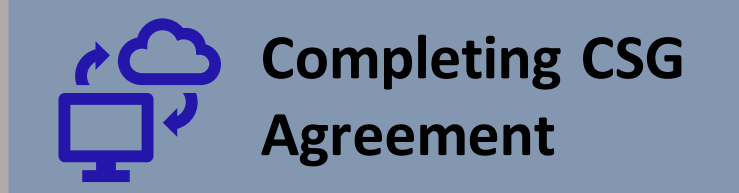

|                                                                                                    | 5                                                   |                                     |  |  |  |  |  |
|----------------------------------------------------------------------------------------------------|-----------------------------------------------------|-------------------------------------|--|--|--|--|--|
| Legal Forms                                                                                                    | PRINT: This Page                                    |                                     |  |  |  |  |  |
| Show all data for: 2020 V                                                                                                    | For inquiries, please send an email to csg@cpb.org. |                                     |  |  |  |  |  |
| Status: Released                                                                                                    | Forms due: June 30, 2020                            |                                     |  |  |  |  |  |
| Legal Forms due on June 30, 2020<br>Based on your grantee profile, you will be required to complete the following forms:                                                                                                    |                                                     |                                     |  |  |  |  |  |
| Form Name                                                                                                    | Current Status Completed By                         | Next Step                           |  |  |  |  |  |
| Radio CSG Agreement and Certification of<br>Eligibility                                                                                                    | Not Started                                         | Grants Administrator<br>must review |  |  |  |  |  |
| Grantee Profile                                                                                                    | Completed                                           |                                     |  |  |  |  |  |
| The "yellow" Route for Approval button will display once all the forms, including the Grantee Profile, have been completed by the Grants Administrator.                                                                                                    |                                                     |                                     |  |  |  |  |  |
| Ready to Route these forms to the Licensee Official and Head of<br>Grantee?<br>If so, click the yellow route for approval button. After both the Head of Grantee and<br>Licensee Official certify the forms, the forms will automatically be submitted to<br>CPB. |                                                     |                                     |  |  |  |  |  |

# Common Problems

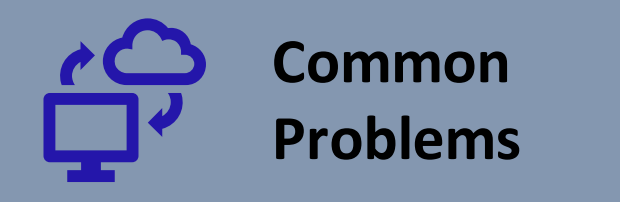

### Forgotten Password?

#### **Password Criteria:**

- The new password that you create must be at least eight characters;
- One uppercase and one lowercase letter and
- One number or special character such as (\$@%?&)

#### **Resetting your Password**

- Go isis.cpb.org and click the 'Reset Password' link near the bottom of the Login Page. When requested, enter your username or email address and Submit.
- The System will then send a temporary password to the email address noted on your Security Groups profile. The temporary password and your username should then be entered on the Login Page – click Login, and an Account page will open. From there, the temporary password should be reentered on the Current Password line and a newly created password, using the password criteria below, entered and confirmed.

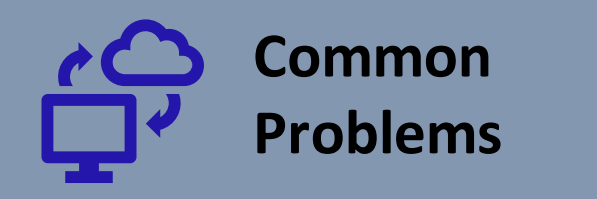

Where is our Payment?

#### **1<sup>st</sup> Payment Requirements**

- Completed and saved the Grantee Profile
- Completed and submitted the CSG Agreement & Certification of Eligibility

#### **2nd Payment Requirements**

- Completed and submitted the AFR/ FSR?
- Completed and submitted the SABS and/or SAS Surveys?
- Local Content and Service Report (TV grantees ONLY)

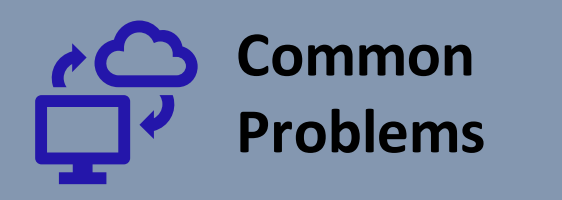

Why can't I submit my Financial Report!

#### Have I...?

- Completed the station's grantee profile?
- Routed the report to the Head of Grantee and Independent Accountant for signature?
- Had both the Head of Grantee and the Independent Accountant sign off on the signature page?
- Click submit on the Financial Reporting Main page?

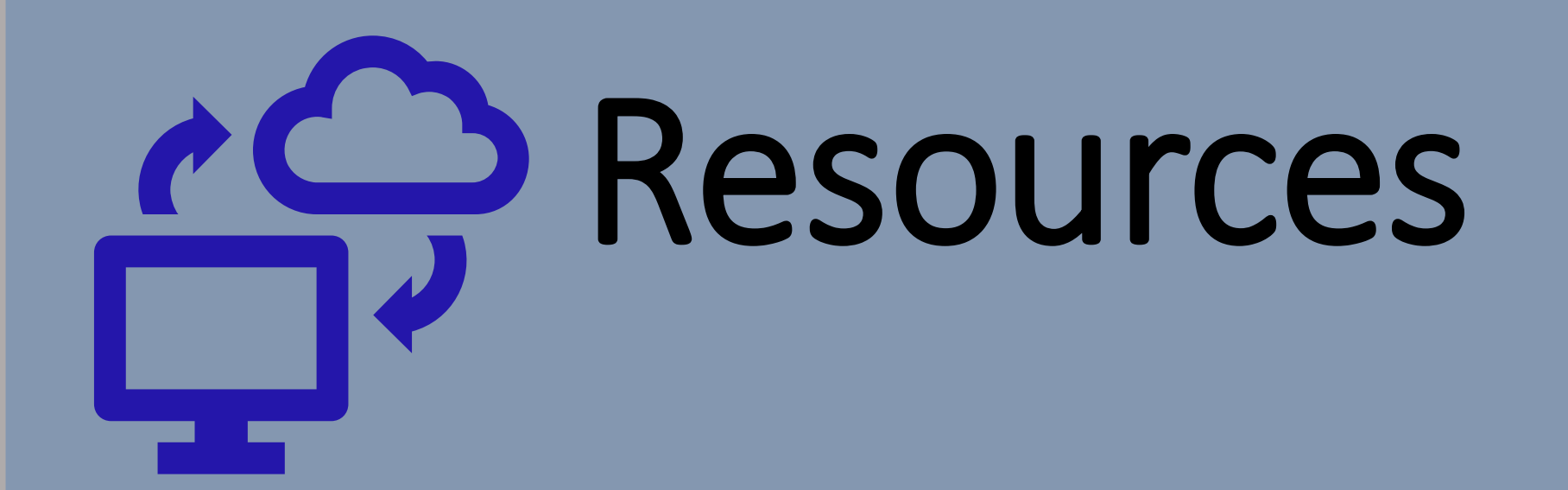

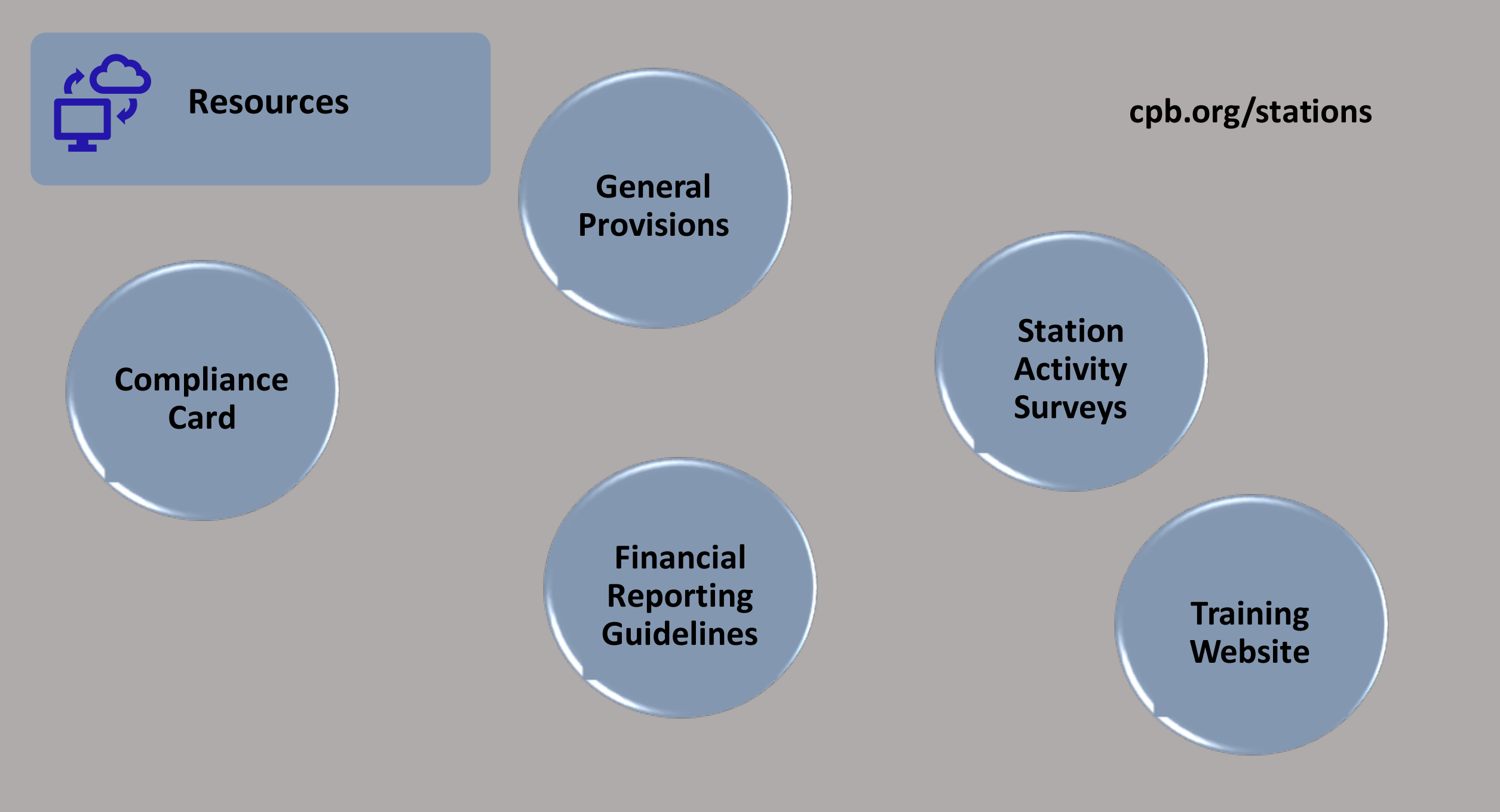

## FAQs Do you have questions? Ask them here!